## Renobodyの新規登録&タッポくん健幸マイレージ (Krada.Live)との連携方法

本事業では、RenoBody(歩数計アプリ)の歩数データをタッポくん健幸マイレージ(Karada.Live)へ 連携することにより、歩数ポイントを獲得することができます。

20

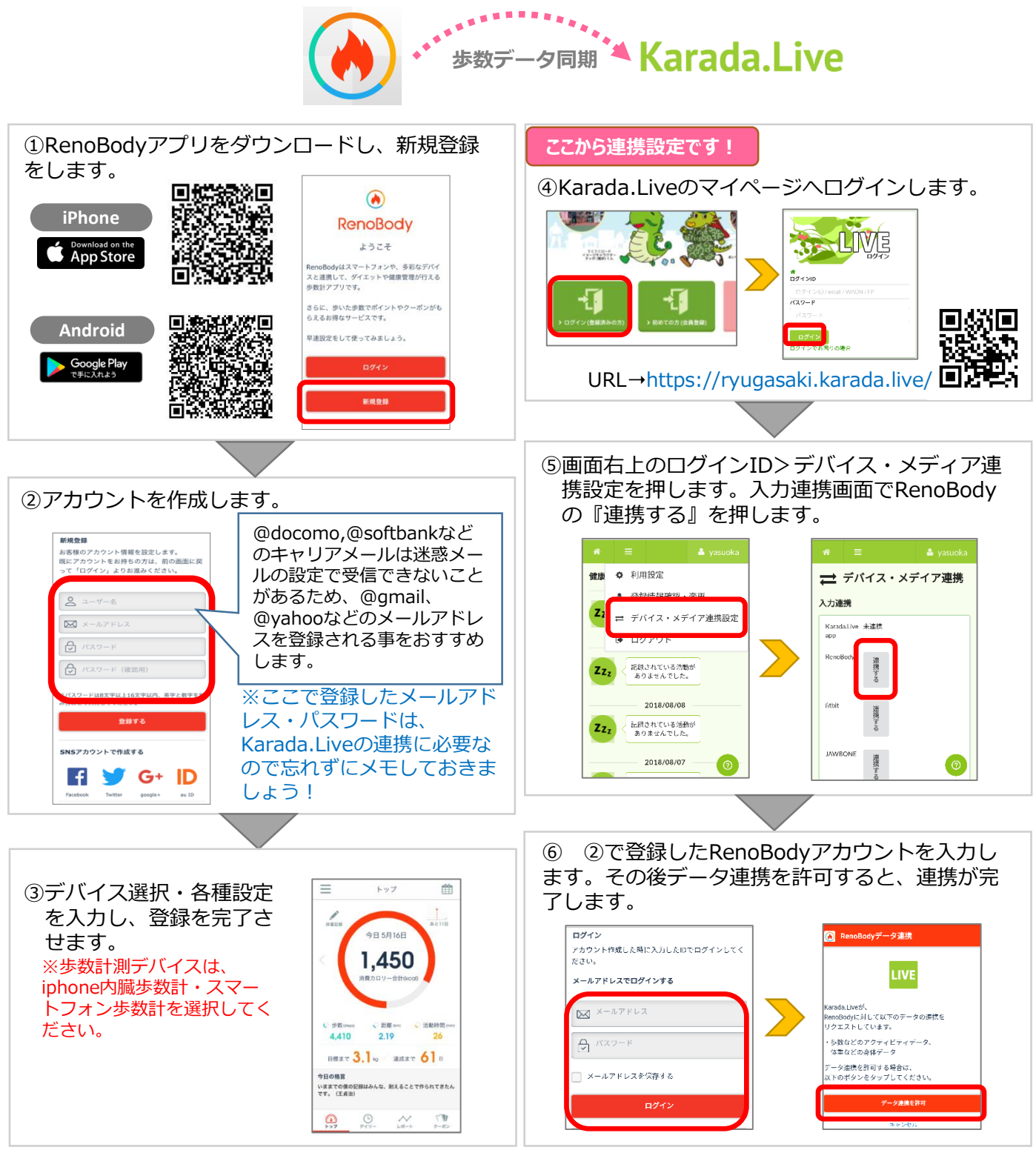

※スマートフォンをお持ちでない方は、タッポくん健幸マイレージ手帳を利用して、日々の歩数をKarada.Liveへ登録する ことが可能です(2週間前まで)。